# 北京沙河高校园区高校联盟

学生选课操作手册

北京赢科天地电子有限公司

2021年6月

### 一、系统访问地址

1.1 系统访问地址

http://shgjlm.buaa.edu.cn

1.2 账号

学生学号

1.3 密码

默认密码

#### 二、学生选课

2.1 选课

在学生选课菜单下,根据学年学期、开课学校、课程、上课教师进行查询(图 1),点击"选课"按钮,出现页面提示后完成选课(图3)

| 学纪   | F学期 2020-20    | 21秋季 ~ 开         | 课学校 请选择      |     | ~ 课程                 | 代码或名称                                                                                                    |            |    |
|------|----------------|------------------|--------------|-----|----------------------|----------------------------------------------------------------------------------------------------|------------|----|
| 选课模式 | <b>t:</b> 预选抽签 | 选课时间: 2021-04-01 | 至 2021-06-25 | 是否可 | 退:是                  |                                                                                                    |            |    |
| 序号   | 课程代码           | 课程名称             | 学分           | 总学时 | 开课学校                 | 上课信息                                                                                                    | 已选/容量 ⇔    | 操作 |
| 1    | -              |                  |              |     | 1 march 10           |                                                                                                    | 6/20       | 选课 |
| 2    |                | 100              |              |     | 10000                | the second second second second second second second second second second second second second second second s                                                                                                    | 148 / 200  | 选课 |
| 3    | -              | -                |              |     | in the second second |                                                                                                    | 24 / 180   | 选课 |
| 4    | -              | auro-re-         |              | 100 |                      |                                                                                                    | 67 / 100   | 选课 |
| 5    | BZVL.          |                  |              | 10  | 1000                 | the second second did second the second second                                                                                                    | 134 / 150  | 选课 |
| 6    | -              | 1000             |              |     | 1000                 |                                                                                                    | 328 / 500  | 选课 |
| 7    |                |                  |              | 11  |                      | The second second s                                                                                                    | 165 / 1000 | 选课 |
| 8    |                |                  | 0            | 32  | 10.00 M              |                                                                                                    | 11 / 40    | 选课 |
| 9    | -              |                  | 0            | 16  | 1000                 | and show the state of the state of the state of                                                                                                    | 0/30       | 选课 |
| 10   | -              |                  |              |     | - interior -         | the company of the second second | 4/30       | 选课 |
| 11   | -              |                  | 1            | 16  | ₩ <b>₽</b>           | The second descent and the second data is not the                                                                                                    | 10 / 500   | 选课 |
| 12   | -              |                  | 2            | 32  |                      | And there is a subscript of the set of the set of                                                                                                    | 26 / 30    | 选课 |
|      | -              | -                | 1            | 24  | -                    |                                                                                                    | 26 / 200   | 选课 |
| 14   | B2             |                  | 3            | 24  | 1000                 |                                                                                                    | 16 / 100   | 选课 |

(图1)

| 序号 课程代<br>1 | 010  | 课程名称                    | **  |     |                                                |                                                                                                    |            |    |
|-------------|------|-------------------------|-----|-----|------------------------------------------------|----------------------------------------------------------------------------------------------------|------------|----|
| 1           | 010  |                         | 7/1 | 总学时 | T. NO                                          | 上课信息                                                                                                    | 已选/容量 ⇔    | 擤  |
|             |      |                         | 0   | 64  | 才 学                                            |                                                                                                    | 6 / 20     | 讶  |
| 2           | 1020 |                         | 3   | 48  | c.                                             |                                                                                                    | 148 / 200  | 逻  |
| 3           | )02B |                         | 2   | 48  | 考 (学                                           |                                                                                                    | 24 / 180   | 透  |
| 4           | 1011 |                         | 0   | 32  | 3                                              |                                                                                                    | 67 / 100   | 逻  |
| 5           | 0010 | No. of Concession, Name | 0   | 36  | \$                                             |                                                                                                    | 134 / 150  | 辺  |
| 6           | 001A |                         | 0   | 48  | 3                                              |                                                                                                    | 328 / 500  | 辺  |
| 7           | 0010 | -                       | 0   | 42  | ; ₹                                            | the state of the second second s | 165 / 1000 | 辺  |
| 8           | 010  |                         | 0   | 32  | 9                                              | the second second second second second second second                                                                                                    | 11 / 40    | 逻  |
| 9           | 110  |                         | 0   | 16  | 9                                              | The supervise contraction of the second second                                                                                                    | 0/30       | 迈  |
| 10          | 20   |                         | 0   | 48  | a (                                            |                                                                                                    | 4 / 30     | i2 |
| 11          | 30   | 1000                    | 1   | 16  | ¢5 24                                          |                                                                                                    | 10 / 500   | 逻  |
| 12          | 10   |                         | 2   | 32  | ۶ , <u>, , , , , , , , , , , , , , , , , ,</u> |                                                                                                    | 26/30      | 透  |
| 13          | 20   |                         | 1   | 24  | ÷ ;                                            | THE CONTRACTOR AND AND AND ADDRESS OF A DESCRIPTION OF A DESCRIPTION OF                                                                                                    | 26 / 200   | 辺  |
| 14 ;        | 10   |                         | 3   | 24  | +l                                             | and an experimental second of the second second second second                                                                                                    | 16 / 100   | 辺  |
|             |      |                         |     |     |                                                | (图2)                                                                                                    |            |    |

(图3)

2.2 退课

在选课结果菜单下,标签页切换到"已选"下(图4),查看所有已经选课的 课程信息,点击"退课"按钮(图5),输入退课原因,系统提示退课成功,完成 退课(图6)。

| 年学期 2020 | )-2021秋季 | ~    | 课程(代 | 码或名称 | 上课教师 | 上课教师 | 搜索   |      |       |
|----------|----------|------|------|------|------|------|------|------|-------|
| 操作       | 序号       | 选课状态 | 课程代码 | 课程名称 | 学分   | 总学时  | 开课学校 | 上课信息 | 已选/容量 |
| 退課       |          | 100  |      |      |      |      |      |      |       |
|          |          |      |      |      |      |      |      |      |       |
|          |          |      |      |      |      |      |      |      |       |
|          |          |      |      |      |      |      |      |      |       |
|          |          |      |      |      |      |      |      |      |       |

| 已选 (1) | 抽签利  | 未中 (0)   | 已退课 (1) |      |       |      |      |       |      |                   |      |
|--------|------|----------|---------|------|-------|------|------|-------|------|-------------------|------|
| 学年学期   | 2020 | 0-2021秋季 | ~       | 课程   | 代码或名称 | 上课教师 | 上课教师 | 搜索    |      |                   |      |
| 操作     |      | 序号       | 选课状态    | 课程代码 | 课程名称  | 学分   | 总学时  | 开课学校  | 上课信息 | e                 | 选/容量 |
| 退课     |      |          | 1000    | -    | 10000 |      | 10   | 10000 |      |                   |      |
| 退床     |      |          | -       |      |       |      |      |       |      | THE THE PLANE AND |      |
|        |      |          |         |      |       |      |      |       |      |                   |      |
|        |      |          |         |      |       |      |      |       |      |                   |      |
|        |      |          |         |      |       |      |      |       |      |                   |      |
|        |      |          |         |      |       |      |      |       |      |                   |      |

(图5)

| 学生退课        | ***   | #4 #46 n+1 | THE   | いまた |   |    | ×  |
|-------------|-------|------------|-------|-----|---|----|----|
| 请务必认真输入您的退课 | 原因    |            |       |     |   |    |    |
|             |       |            |       |     |   |    | // |
|             | _     |            |       |     | _ | 取消 | 确认 |
| 上课教         | ▶ 上课数 | Ō          | ● 退课成 | 功   |   |    |    |

(图6)

2.3 退课情况

在选课结果菜单下,标签页切换到"已退课"下(图 4),查看所有已经退课的课程信息,可查看退课原因(图 7)。

| 课程代码        | 课程名称                                                                                                    | ALL 13 |     |      |                                   |       |        |
|-------------|----------------------------------------------------------------------------------------------------|--------|-----|------|-----------------------------------|-------|--------|
|             |                                                                                                    | 子灯     | 总学时 | 开课学校 | 上课信息                              | 未选中原因 | 未选中时间  |
| Distance of | internet in the second second s |        | 10  |      |                                   | 测试    | 10.000 |
| -           | 141                                                                                                    |        | н.  | 1004 | State of the second second second | -     | 4      |
|             |                                                                                                    |        |     |      | and at a second                   |       |        |

(图7)

2.4 课表

在课表查询菜单下,可查看学生本人课表情况(图8)。

|       | _                                |     |     |     |     |     |     |
|-------|----------------------------------|-----|-----|-----|-----|-----|-----|
| 时间    | 星期一                              | 星期二 | 星期三 | 星期四 | 星期五 | 星期六 | 星期日 |
| 13:05 |                                  |     |     |     |     |     |     |
| 13:10 |                                  |     |     |     |     |     |     |
| 13:15 |                                  |     |     |     |     |     |     |
| 13:20 |                                  |     |     |     |     |     |     |
| 13:25 |                                  |     |     |     |     |     |     |
| 13:30 |                                  |     |     |     |     |     |     |
| 13:35 |                                  |     |     |     |     |     |     |
| 13:40 |                                  |     |     |     |     |     |     |
| 13:45 |                                  |     |     |     |     |     |     |
| 13:50 | THE REAL PROPERTY AND ADDRESS OF |     |     |     |     |     |     |
| 3:55  |                                  |     |     |     |     |     |     |
| 4:00  |                                  |     |     |     |     |     |     |
| 4:05  |                                  |     |     |     |     |     |     |
| 4:10  |                                  |     |     |     |     |     |     |
| 4:15  |                                  |     |     |     |     |     |     |
| 4:20  |                                  |     |     |     |     |     |     |
| 4:25  |                                  |     |     |     |     |     |     |
| 4:30  |                                  |     |     |     |     |     |     |
| 4:35  |                                  |     |     |     |     |     |     |
| 4:40  |                                  |     |     |     |     |     |     |
| 4:45  |                                  |     |     |     |     |     |     |
| 4:50  |                                  |     |     |     |     |     |     |
| 4:55  |                                  |     |     |     |     |     |     |
| 5:00  |                                  |     |     |     |     |     |     |
| 5:05  |                                  |     |     |     |     |     |     |
| 5:10  |                                  |     |     |     |     |     |     |
| 5:15  |                                  |     |     |     |     |     |     |
| 5:20  |                                  |     |     |     |     |     |     |
| 5:25  |                                  |     |     |     |     |     |     |
| 5:30  |                                  |     |     |     |     |     |     |
| 5:35  |                                  |     |     |     |     |     |     |
| 5:40  |                                  |     |     |     |     |     |     |
| 5:45  |                                  |     |     |     |     |     |     |
| 5.50  |                                  |     |     |     |     |     |     |

(图8)

### 三、学生考试

2.1 考试信息

高校管理员发布考试后,学生登录系统,在考试信息菜单下,可查看考试信息(图 9),点击考试信息按钮,可查看考试详细信息(图 10)

| 解釋       学年7週       確任的       確任的       確任的       確任的       推荐的       推荐的       推續的       推讀       推讀       推讀       推讀       推讀       推讀       推讀       推讀       推讀       推讀       推讀       推讀       推讀       #####       #####       #####       #####       #####       #####       #####       #####       #####       #####       #####       #####       ##### </th <th>NA       NA       NA       NA       NA         1       202-2018*       DELOS       DELOS</th> <th>i       i       i</th> <th>者试信息</th> <th></th> <th></th> <th></th> <th></th> <th></th> <th></th> <th></th> <th></th> <th></th> <th></th> <th></th> <th></th> | NA       NA       NA       NA       NA         1       202-2018*       DELOS       DELOS                                                                                                    | i       i                                                                                                    | 者试信息                  |   |                 |                                                   |                    |                           |         |                                      |               |                                            |               |     |              |
|----------------------------------------------------------------------------------------------------|----------------------------------------------------------------------------------------------------|----------------------------------------------------------------------------------------------------|-----------------------|---|-----------------|---------------------------------------------------|--------------------|---------------------------|---------|--------------------------------------|---------------|--------------------------------------------|---------------|-----|--------------|
| 1     200-2021標準     BIBLO18     配     201                                                                                                    | 1       200-201 # 第       1010       101       101       101       101       101       101       101       101       101       101       101       101       101       101       101       101       101       101       101       101       101       101       101       101       101       101       101       101       101       101       101       101       101       101       101       101       101       101       101       101       101       101       101       101       101       101       101       101       101       101       101       101       101       101       101       101       101       101       101       101       101       101       101       101       101       101       101       101       101       101       101       101       101       101       101       101       101       101       101       101       101       101       101       101       101       101       101       101       101       101       101       101       101       101       101       101       101       101       101       101       101       101       101                                                                                                    | 1       200-2014年       1010       101       101       101       101       101       101       101       101       101       101       101       101       101       101       101       101       101       101       101       101       101       101       101       101       101       101       101       101       101       101       101       101       101       101       101       101       101       101       101       101       101       101       101       101       101       101       101       101       101       101       101       101       101       101       101       101       101       101       101       101       101       101       101       101       101       101       101       101       101       101       101       101       101       101       101       101       101       101       101       101       101       101       101       101       101       101       101       101       101       101       101       101       101       101       101       101       101       101       101       101       101       101       101                                                                                                    |                       |   | 序号              | 学年学期                                              |                    | 课程代码                      |         | 1                                    | 程名称           | 开课学校                                       |               | 总学时 | 5            |
| (図9) ※ 《 前页 考试盘80 #試路 》 (1555: BL-2020-2021-2-B1BL018 课程名称: 測试 开课学校: 10007                                                                                                    |                                                                                                    | 部本       * 新森島 (王)       新田 (田)       新田(田)       新田(H)       新田(H)       新田(H)                                          |                       |   | 1               | 2020-2021春季                                       |                    | B1BL018                   |         | 8                                    | at .          | 北京理工大学                                     |               | 32  | কা           |
| (図9)<br>※ * * ● ● *****************************                                                                                                    | の目的       新式会の         C図9)         C図1000000000000000000000000000000000000                                                                                                    | W       イ       市       考試息の         新述       イ       市       考試息の         新述       イ       市       考試息の         「       市       考試名株       消滅子       予減日         「       考試名株       可以表示       予減日       予減日         「       考試名株       可以表示       予減日       予減日       予減日         「       可以表示       可以表示       可以表示       可以表示       可以表示         「       可以表示       可以表示       可以表示       可以表示       可以表示       可以表示         「       可以表示       可以表示       資源市       資源市       202107-22 00 05-12 05       CESH       00                                                                                                    |                       |   |                 |                                                   |                    |                           |         |                                      |               |                                            |               |     |              |
| (図9) ※ ● ● ● ● ● ● ● ● ● ● ● ● ● ● ● ● ● ● ●                                                                                                    | 資業       資産       新試信意の         CIAR       新式       新試信意の         CIAR       新式       新試信意の         CIAR       新式       新試算       新研究       新試算       新研究       新試算       新研究       新研究                                                                                                    | ************************************                                                                                                    |                       |   |                 |                                                   |                    |                           |         |                                      |               |                                            |               |     |              |
| (図9)<br>※ * * * * * * * * * * * * * * * * * * *                                                                                                    | 資産       資産       新協会         (協会)       新協会       新協会         (協会)       新協会       新協会         (協会)       新協会       新協会         (協会)       新協会       新福会会         (協会)       新福会会       新福会会       新福会会         (協会)       新福会会       新福会会       新福会会       新福会会会         (協会)       新福会会会       新福会会会会会会会会会会会会会会会会会会会会会会会会会会会会会会会会会会会会                                                                                                    | 株本       ・       ●       ●       ●       ●       ●       ●       ●       ●       ●       ●       ●       ●       ●       ●       ●       ●       ●       ●       ●       ●       ●       ●       ●       ●       ●       ●       ●       ●       ●       ●       ●       ●       ●       ●       ●       ●       ●       ●       ●       ●       ●       ●       ●       ●       ●       ●       ●       ●       ●       ●       ●       ●       ●       ●       ●       ●       ●       ●       ●       ●       ●       ●       ●       ●       ●       ●       ●       ●       ●       ●       ●       ●       ●       ●       ●       ●       ●       ●       ●       ●       ●       ●       ●       ●       ●       ●       ●       ●       ●       ●       ●       ●       ●       ●       ●       ●       ●       ●       ●       ●       ●       ●       ●       ●       ●       ●       ●       ●       ●       ●       ●       ●       ●       ●       ●       ●       ●                                                                                                    |                       |   |                 |                                                   |                    |                           |         |                                      |               |                                            |               |     |              |
| ( 図 9 )<br>※ * * * * * * * * * * * * * * * * * * *                                                                                                    | 資産       資産       新鉱島 ②         (協用)       新鉱島 ③         (協用)       新鉱島 ③         (協用)       新鉱島 ③         (協用)       新鉱島 ③         (福田)       新城島 ③         (福田)       新城島 ③         (福田)       新城島 (福田)       新城島 (福田)         (福田)       新城島 (福田)       新城島 (福田)         (福田)       新城島 (福田)       新城島 (福田)         (福田)       新城島 (福田)       新城島 (福田)         (福田)       新城島 (福田)       新城島 (福田)       新城島 (福田)         (福田)       新城島 (福田)       新城島 (福田)       新城島 (福田)       新城島 (福田)                                                                                                    | ・・・・・・・・・・・・・・・・・・・・・・・・・・・・・                                                                                                    |                       |   |                 |                                                   |                    |                           |         |                                      |               |                                            |               |     |              |
| (図9) ※ 《 西页 考试線度 ◎ KG图 * 任务号: BL-2020-2021-2-B1BL018 课程任码: B1BL018 课程名称: 测试 开课学校: 10007                                                                                                    | (図9)         100       #XIAB ②         100       #XIAB ③         100       #XIAB ③         100       #XIAB ③         100       #XIAB ③         100       #XIAB ③         100       #XIAB ③         100       #XIAB ③         100       #XIAB ④         100       #XIAB ④         100       #XIAB ④       #XIAB ④         100       #XIAB ⑤       #XIAB ⑤         100       #XIAB ⑥       #XIAB ⑥       #XIAB ⑧         100       #XIAB ⑧       #XIAB ⑧       #XIAB ⑧       #XIAB ⑧         100       #XIAB ⑧       #XIAB ⑧       #XIAB ⑧       #XIAB ⑧       #XIAB ⑧                                                                                                    | 新工業       新工業       新工業 <th< th=""><th></th><th></th><th></th><th></th><th></th><th></th><th></th><th></th><th></th><th></th><th></th><th></th><th></th></th<> |                       |   |                 |                                                   |                    |                           |         |                                      |               |                                            |               |     |              |
| 仕が写: 5L-2020-2021-2-51BL018 連程計算: B1BL018 連程記録: 測试 計算字校: 1000/                                                                                                    | Harden is black         Witten is black         Witten is black           Image:         Image: | 1       予試法部       予試法部       評論学校X:1000/         1       予试法部       予试法和       予试法和       予试法和       予试法和       予试法和       予试法和         2       予试法部       予试法和       予试法和       予试法和       予试法和       予试法和       予试法和       予试法和       予试法和         3       予试法和       予试法和       予试法和       予试法和       予试法和       予试法和       予试法和       予试法和       予试法和       予试法和         1       予述       用用学校X:1000/       予述       予述       予述       予述       予述       予述       予述       予述       予述       予述       予述       予述       予述       P       P                                                                                                    | <b>74</b> 0.          | 7 |                 | · *近伯恩 0                                          |                    |                           |         | (图 9)                                |               |                                            |               |     |              |
| <u>第日を許</u> 第日本部 第日本部 第日本部 第日本部 第日本部 1000000000000000000000000000000000000                                                                                                    | 可試定部         可試定型         可試定型         可试定如         可试应如         可试应和         可试应和         可试应和         可试应和         可试应和         可试应和         可试应和         Training         Training                                                                                                    | 考试总称         考试总式         考试总式         考试总式         考试总和         查试验问         重要的         予试证           测试         测试         NR未零法         技行零法         主M303         2021-07-22 09 05-12 05         CESHI                                                                                                    | 戦                     | * | H ÉB            | 5 考试信息 (S)                                        |                    |                           |         | (图9)                                 |               |                                            |               |     |              |
| י פאסיער אואארער אאארער איזארער איזארער איזאער איזאער איזאער איזאער איזאער איזאער איזאער איזאער איזאער איזאער א                                                                                                    | 測式         期末考试         线下参试         主M303         2021-07-22 09:05-12:05         CESHI                                                                                                    | 測式         期末等法         接下等法         主M303         2021-07-22 09 05-12:05         CESH                                                                                                    | <b>統</b><br>行送信息      | * | 任务号:[           | 考试信息 ④ 3L-2020-2021-2-B1BL018                     | 课程代码: B1BL0        | 018 课程名称:                 | 测试 开课学  | (图 <b>9</b> )<br><sup>板: 10007</sup> |               |                                            |               |     |              |
| 期式 期末争试 统下争试 主M303 2021-07-22 09-05-12-05 CESHI                                                                                                    |                                                                                                    |                                                                                                    | 統                     | * | H 首页<br>任务号:1   | 5 <b>考试信息 ⊙</b><br>3L_2020-2021-2-B1BL018<br>考试名称 | 课程代码: B1BL0        | 018 课程名称:<br>考试类型         | 测试 开课学  | (图9)<br>校: 10007<br>考ut形式            | 明試機成          | শ্বাহানি                                   | 监守教师          | Ť   | 行武说明         |
|                                                                                                    |                                                                                                    |                                                                                                    | <mark>薪</mark><br>试信息 | * | H 首次<br>任务号:    | 3<br>3L-2020-2021-2-B1BL018<br>考試名称<br>別式         | 课程代码: B1BL0        | 018 课程名称:<br>考试类型<br>期末考试 | 测试 开课学校 | (图9)<br>校: 10007<br>考试用式<br>核下等试     | 考试地点<br>王M003 | 考試時间<br>2021-07-22 09.05-12.05             | 型有較將<br>CESHI | ų   | F 1:st (2:0) |
|                                                                                                    |                                                                                                    |                                                                                                    | <b>航</b><br>H武信息      | * | (1) 首页<br>任务号:1 | 5<br>3L_2020-2021-2-B1BL018<br>考試名称<br>週述         | <b>源程代码:</b> B18L0 | 018 課程名称:<br>考试类型<br>周末考试 | 测试 开课学  | (图9)<br>校: 1007<br>報議成<br>後下等就       | 考试地点<br>主M003 | Misterial           2021-07-22 09:05-12:05 | 监考数码<br>CESHI | ŧ   | 子试说明         |

(图10)

## 四、学生成绩

2.1 个人成绩

高校管理员发布成绩后,学生登录系统,在个人成绩菜单下,可查看成绩(图 11),及成绩达标情况。

| 个人成绩 | ★ 学年学 | 期 | 2020-2021春季 ~ 课程代码 | 请输入课程代码 课程名称 | · 新城入课程名称 ( 4 西) | A      |       |    |    |      |  |
|------|-------|---|--------------------|--------------|------------------|--------|-------|----|----|------|--|
|      | 序号    | ; | 学年学期               | 课程代码         | 课程名称             | 开课学校   | 学号    | 姓名 | 成績 | 达标状态 |  |
|      | 1     |   | 2020-2021春季        | B1BL018      | 测试               | 北京理工大学 | 12138 | 随便 | 85 | 达标   |  |
|      |       |   |                    |              |                  |        |       |    |    |      |  |
|      |       |   |                    |              |                  |        |       |    |    |      |  |
|      |       |   |                    |              |                  |        |       |    |    |      |  |
|      |       |   |                    |              |                  |        |       |    |    |      |  |
|      |       |   |                    |              |                  |        |       |    |    |      |  |
|      |       |   |                    |              |                  |        |       |    |    |      |  |
|      |       |   |                    |              |                  |        |       |    |    |      |  |

#### 五、教学班

5.1 班级通知

上课教师通过班级通知发布后,学生登录系统,点击班级通知菜单,可查看 上课教师发布的教学任务或通知(图 12)。

| ◀ 首引 | ₫ 班级通知 ⊗      |         |          |                 |       |     |                     | Þ    |
|------|---------------|---------|----------|-----------------|-------|-----|---------------------|------|
| 学年学期 | 2021-2022秋季 ~ | 类型 較学任务 | ✓ 教学班 全部 | ▼ ◆ 査询          |       |     |                     |      |
| #    | 类型            | 标题      |          | 教学班             | 已交/人数 | 教师  | 更新时间                | 操作   |
| 1    | 教学任务          | 123     |          | 大学物理——力学与热学101班 | 0/1   | 刘兆龙 | 2021-08-13 20:46:17 | 四章   |
| 2    | 教学任务          | 教学任务    |          | 大学物理——力学与热学101班 | 1/1   | 刘兆龙 | 2021-08-13 11:07:40 | 四 查查 |
|      |               |         |          |                 |       |     |                     |      |
|      |               |         |          |                 |       |     |                     |      |
|      |               |         |          |                 |       |     |                     |      |
|      |               |         |          |                 |       |     |                     |      |
|      |               |         |          |                 |       |     |                     |      |
|      |               |         |          |                 |       |     |                     |      |
|      |               |         |          |                 |       |     |                     |      |

(图12)

点击查看按钮,进入回复页面,填写内容后,点击提交回复按钮,完成对教 学任务(通知)的回复(图13)。

| 班级通知 🛞   |          |
|----------|----------|
|          |          |
|          |          |
|          |          |
|          |          |
|          |          |
|          |          |
|          |          |
|          |          |
| <u>×</u> |          |
| ◎ 选择文件   |          |
|          |          |
| 3        | ② 选择文(中) |

(图13)

5.2 师生问答

师生问答分为:我要提问和我要回答两部分。

 我要提问:进入师生问答菜单后,点击提问按钮,录入要提问的问题, 点击保存(图 14)。

| <b>学年学期</b> 2021-2022秋季 ~ 问答类型 全部                 | ~      |       |    |    |  |
|---------------------------------------------------|--------|-------|----|----|--|
| 大学物理——力学与热学101班                                   |        |       |    |    |  |
| 学生A提问:老师结婚了么                                      |        |       |    | ×  |  |
| <b>老师已回答</b>   Test ● 9小时前提问   刘兆龙 ●<br>④ 2   ○ 5 | * 问题标题 | 資金入标題 |    |    |  |
| 问:大象关冰箱分几步                                        | 问题内容   | 请输入内容 |    |    |  |
| 老师未回答   刘兆龙 • 9小时前提问                              |        |       |    | _  |  |
|                                                   |        |       |    |    |  |
|                                                   |        |       |    | _  |  |
|                                                   |        | C. A  |    |    |  |
|                                                   |        |       | 保存 | 取消 |  |
|                                                   |        |       |    |    |  |

(图14)

 我要回答:进入师生问答菜单后,选择上课教师提交的教学问答,进入 详情页回复教师(图 15、图 16)。

| asfddddddaasafasssssssssssss         |  |
|--------------------------------------|--|
| 老师未回答   刘兆龙 • 4分钟前提问                 |  |
| ⊛0   ⊡ 0                             |  |
| 123                                  |  |
| 老师末回答   Test ● 6分钟前提问                |  |
| ⊗ 0   ⊡ 0                            |  |
| 学生A提问:老师结婚了么                         |  |
| 老师已回答   Test ● 9小时前提问   刘兆龙 ● 9小时前回答 |  |
| ⊛2   ҧ5                              |  |
| 问: 大象关冰箱分几步                          |  |
| 老师未回答   刘兆龙 • 9小时前提问                 |  |
| 01105                                |  |

(图15)

| 师生问答                         |   |   |
|------------------------------|---|---|
| 问题                           |   |   |
| asfddddddaasafasssssssssssss |   |   |
| 26+++++++++++                |   |   |
| 刘兆龙●4分钟前提问                   |   |   |
|                              |   |   |
| 0个回答                         |   |   |
|                              |   |   |
| 写下您的回答                       |   |   |
| 123                          |   |   |
|                              |   |   |
|                              |   |   |
|                              |   |   |
|                              |   |   |
| 提交回答 返回                      | h | 1 |

(图16)